## Documentos Fiscais Certificados Digitais - Prefeitura SP (Serviço)

## Funcional em: B1 Food | B1 Beer | B1 Hotel

Para abrir esta janela, selecione no MENU: **Documentos Fiscais -> Configurar Certificados Digitais - Prefeitura de São Paulo** 

- 944

Tem por objetivo cadastrar o certificado digital da empresa (cliente), de forma que a empresa seja identificada junto ao SEFAZ, através dos dados contidos neste certificado. Isso é obrigatório para que a ferramenta B1 consiga consumir as notas na SEFAZ.

1- Informações necessárias: Filial e número do CNPJ

• Senha de Acesso: O campo é carregado automaticamente (mesma senha do login)

 Inserir também data de início e quantidade de dias para integrar (máximo 30 dias).

## Certificado PFX: Anexar certificado

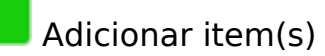

Excluir item(s)

**2-** Após todos os dados preenchidos *salvar* documento.

S e u

e

1

## **Documentos Fiscais**

1 -C a

r

ID de solução único: #1067 Autor:: n/a Última atualização: 2023-05-23 19:22